# **Overview of Touch Screen and Switches**

### Switch operation

This system operates mainly by the switches on the screen. To protect the screen, lightly touch switches on the screen with your finger. When you touch a switch on the screen or on the bezel, a beep sounds.

### INFORMATION

- If the system does not respond to a touch of a switch, move your finger away from the screen and then touch it again.
- You cannot operate dimmed switches.
- Wipe off fingerprints on the surface of the display using a glass cleaning cloth.

## Symbols and Switches

# Symbols and Switches

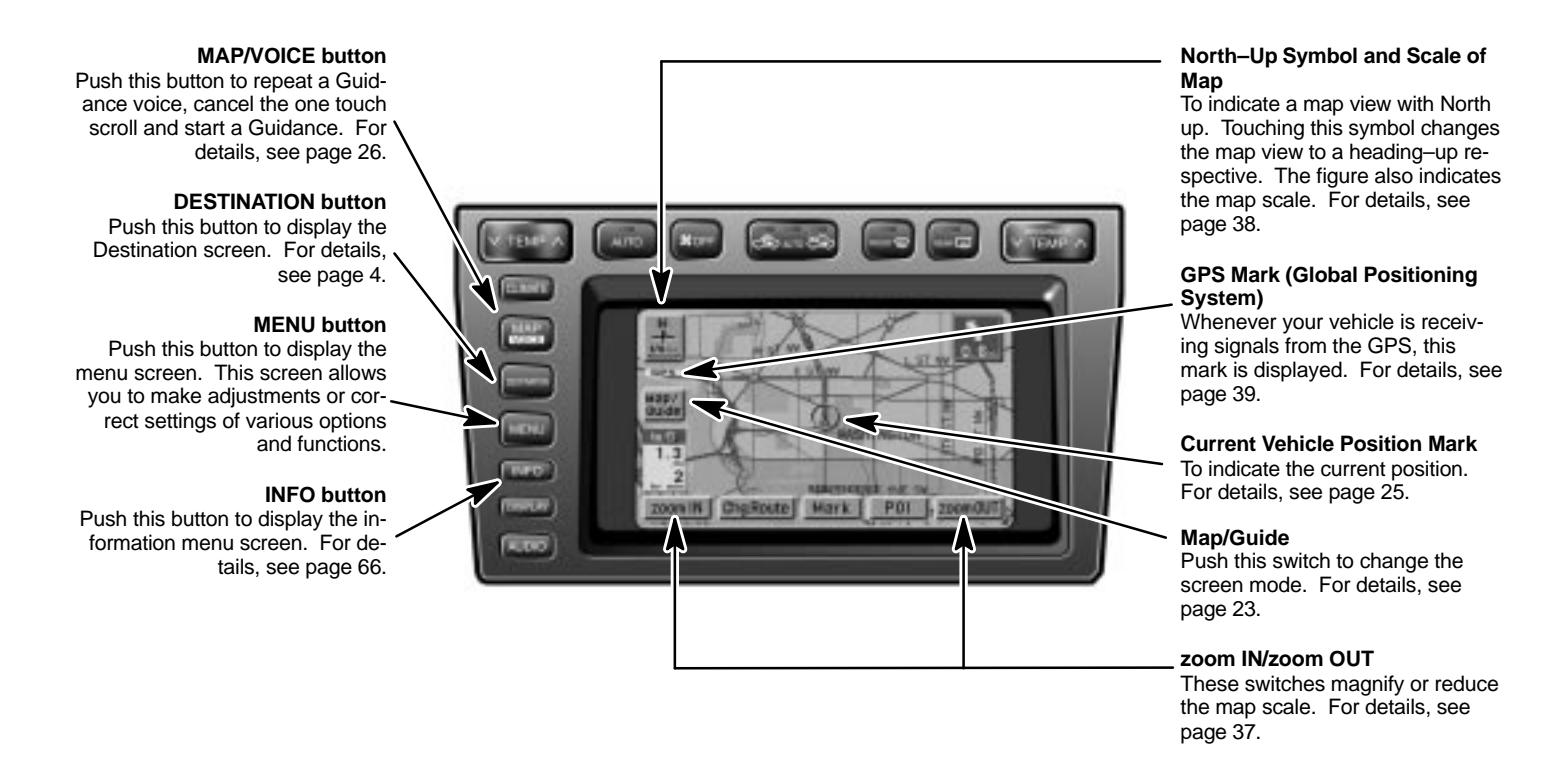

UN0301